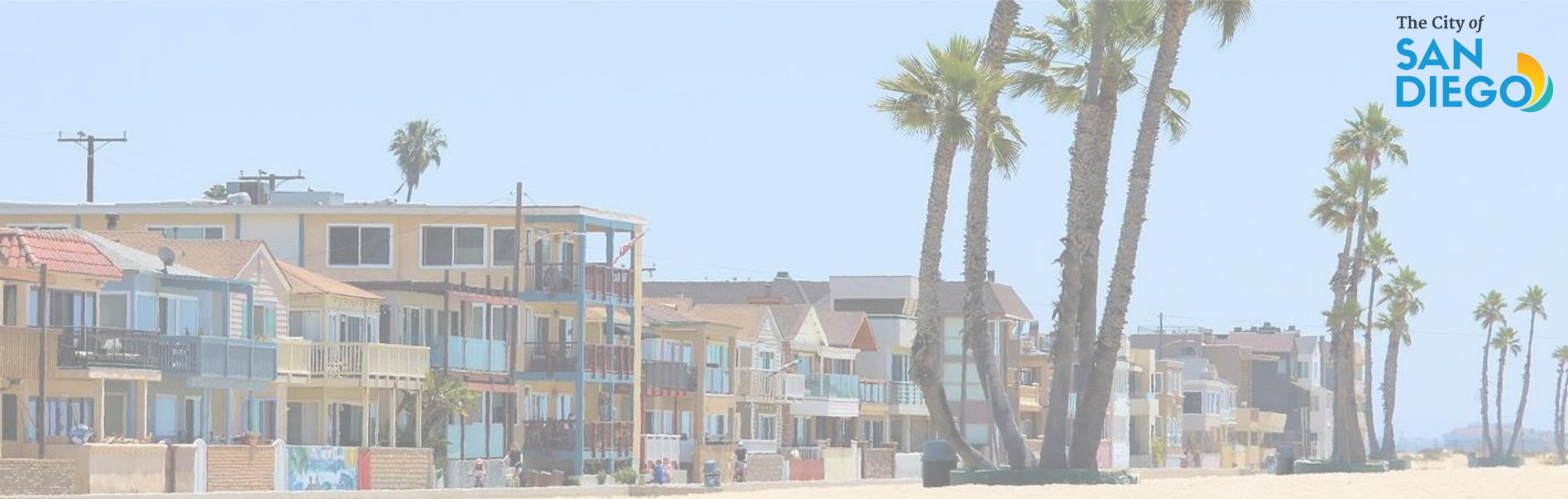

## OFFICE OF THE CITY TREASURER Short-Term Residential Occupancy Program

**STRO License Renewal Process** 

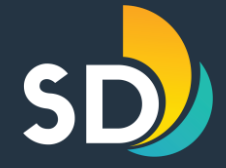

# To Renew an STRO License Click on this link: Accela Citizen Portal

<u>Note: An email with instructions about the renewal process will be sent sixty (60) days before the license expires.</u>

#### **Short-Term Residential Occupancy Program**

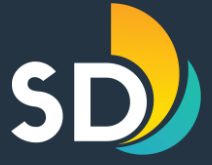

| Welcome to the new Citiz<br>We are pleased to offer our citizens, businesses, and visitor                                                                                                    | Sign In                                                      |                            |  |
|----------------------------------------------------------------------------------------------------|--------------------------------------------------------------|----------------------------|--|
| In partnership with Accela, Inc., we are fulfilling our promis<br>community while making your interactions with us more ef<br>and create a user account. You can view information, get q<br>provide you with a new, higher level of service that makes l | USER NAME OR E-MAIL: *                                       |                            |  |
|                                                                                                    |                                                              | PASSWORD: *                |  |
| General Information                                                                                                    | DSD Permits                                                  |                            |  |
| O Lookup Property Information                                                                                                    | Lookup Property Information $\bigcirc$ Create an Application |                            |  |
| DSD Code Enforcement                                                                                                    | Search Applications                                          | Sign In                    |  |
| Search Applications                                                                                                    |                                                              | Remember me on this device |  |
|                                                                                                    |                                                              | Not Registered?            |  |
|                                                                                                    |                                                              | CREATE AN ACCOUNT          |  |

- Enter the USER NAME or E-MAIL and PASSWORD to login
- If a Host needs a password reset, click the link to Forgot Password. If an account exists with that email address, temporary password will be sent to the email address.

#### **Short-Term Residential Occupancy Program**

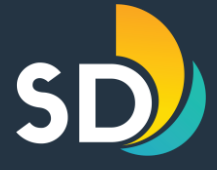

| Hom    | e Development F           | Permits Bu         | uilding & Land Use Enford | cement Cannabis Si        | hort Term Rental |              |                 |                  |
|--------|---------------------------|--------------------|---------------------------|---------------------------|------------------|--------------|-----------------|------------------|
| +      | Apply for a License       | e or Submit (      | Quarterly Reporting       | Q Search Applicatio       | ons              |              |                 |                  |
| Reco   | ords                      |                    |                           |                           |                  |              |                 |                  |
| Showir | ng 1-4 of 4   Download re | esults   Add to co | llection                  |                           |                  |              |                 |                  |
|        | Record Number             | Туре               | Status                    | Record Type               | Address          | Project Name | Expiration Date | Action           |
|        | STR-I                     | Tier 1             | Active - About to Expire  | Short Term Rental License | United States    |              | 05/13/2026      | Renew My License |

4

- Click on the Short-Term Rental tab
- Click on the "Renew My License" link in the Action column next to the STRO license you wish to renew to start the renewal process.

### Short-Term Residential Occupancy Program STEP ONE: Dwelling > Unit Location

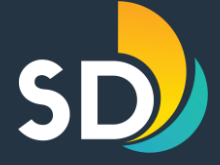

- The STRO Address cannot be edited.
- Verify that the address is correct – if there's a discrepancy on the address, email the STRO Administration for assistance.
- Click Continue
  Application

| Short Term Renta                                                            | al Renewal                                                    |                   |                                                    |                                                |                   |                           |          |                            |            |             | -         |
|-----------------------------------------------------------------------------|---------------------------------------------------------------|-------------------|----------------------------------------------------|------------------------------------------------|-------------------|---------------------------|----------|----------------------------|------------|-------------|-----------|
| 1 Dwelling                                                                  |                                                               | 2 Parcel          |                                                    | 3 Contacts                                     |                   | 4 Property<br>Information |          | 5 Documents                | 6          | 7           | 8         |
| Step 1: Dwellin                                                             | ng>Unit Loca                                                  | tion              |                                                    |                                                |                   |                           |          |                            | * indic    | ates a regi | uired fie |
| Address                                                                     |                                                               |                   |                                                    |                                                |                   |                           |          |                            | maie       | ites a requ | aned ne   |
| To find an addres<br>best address in th<br><b>Tip:</b> For numeric <b>f</b> | is enter a <b>Street</b><br>he list.<br><b>Street Names</b> i | <b>No.</b> and th | he first 3 characters o<br>ligits, add a zero (0), | f your <b>Street Nam</b> e<br>For example, for | e followed by a s | 6. I.E. "BAN%" will bring | g back a | nything starting with "BAN | '. You can | then se     | lect th   |
| If the <b>Zip Code</b> is                                                   | s missing after s                                             | selecting         | your address, please                               | enter it before cor                            | ntinuing.         |                           |          |                            |            |             |           |
| If your property i                                                          | s a <b>Unit</b> in a Co                                       | mplex ple         | ase also enter the <b>Ur</b>                       | it No. before con                              | itinuing.         |                           |          |                            |            |             |           |
| If this is a renewa                                                         | al the address ir                                             | formation         | n cannot be edited. Cl                             | ick Continue App                               | plication to mov  | e to the next step.       |          |                            |            |             |           |
| *Street No.:                                                                | Direction:<br>Select                                          | •                 | Street Name:                                       | Street Type:                                   | Unit No.:         |                           |          |                            |            |             |           |
| *City:                                                                      | * State:                                                      |                   | *Zip:                                              |                                                |                   |                           |          |                            |            |             |           |
| SAN DIEGO                                                                   | CA                                                            |                   |                                                    |                                                |                   |                           |          |                            |            |             |           |
|                                                                             |                                                               |                   |                                                    |                                                |                   |                           |          |                            |            |             |           |
|                                                                             |                                                               |                   |                                                    |                                                |                   |                           |          |                            |            |             |           |
| Save and resume                                                             | e later                                                       |                   |                                                    |                                                |                   |                           |          |                            | ontinue Ap | plicatio    | n »       |
|                                                                             |                                                               |                   |                                                    |                                                |                   |                           |          | <b>F</b>                   |            |             |           |

\*At any point throughout the application you may click on the Save and Resume Later button on the bottom left-hand side

## Short-Term Residential Occupancy Program STEP TWO: Parcel

SD

- The Parcel Number cannot be edited.
- Verify that the 10-digit Parcel Number is correct. If there's a discrepancy on the Parcel Number, email the STRO Administration for assistance.
- Click Continue
  Application

| Home Development Perm                                                                                 | its Building & Land Use   | Enforcement Cannabis   | Short Term Rental         |             |                 |                  |  |  |
|----------------------------------------------------------------------------------------------------|---------------------------|------------------------|---------------------------|-------------|-----------------|------------------|--|--|
| + Apply for a License or S                                                                            | ubmit Quarterly Reporting | g Q Search Application | ons                       |             |                 |                  |  |  |
| Short Term Rental Renewal                                                                             |                           |                        |                           |             |                 |                  |  |  |
| 1 Dwelling                                                                                            | 2 Parcel                  | 3 Contacts             | 4 Property<br>Information | 5 Documents | 6 7             | 8                |  |  |
| Step 2: Parcel >>                                                                                     |                           |                        |                           |             | * indicates a   | a required field |  |  |
| Parcel                                                                                                |                           |                        |                           |             |                 |                  |  |  |
| Enter your Parcel Number with dashes ###-### and select search.                                       |                           |                        |                           |             |                 |                  |  |  |
| If this is a renewal the Parcel cnnot be edited. Click Continue Application to move to the next step. |                           |                        |                           |             |                 |                  |  |  |
| * Parcel Number: (?)                                                                                  |                           |                        |                           |             |                 |                  |  |  |
| Legal Description:                                                                                    |                           |                        |                           |             |                 |                  |  |  |
|                                                                                                    |                           |                        |                           |             |                 |                  |  |  |
| Search Clear                                                                                          |                           |                        |                           |             |                 | -                |  |  |
| Save and resume later                                                                                 |                           |                        |                           |             | Continue Applic | ation »          |  |  |

## Short-Term Residential Occupancy Program STEP THREE: Contacts

- Only certain fields are editable on Step 3, such as the local contact information and the Host email and phone number.
- The Host name cannot be changed.
- Click Continue Application

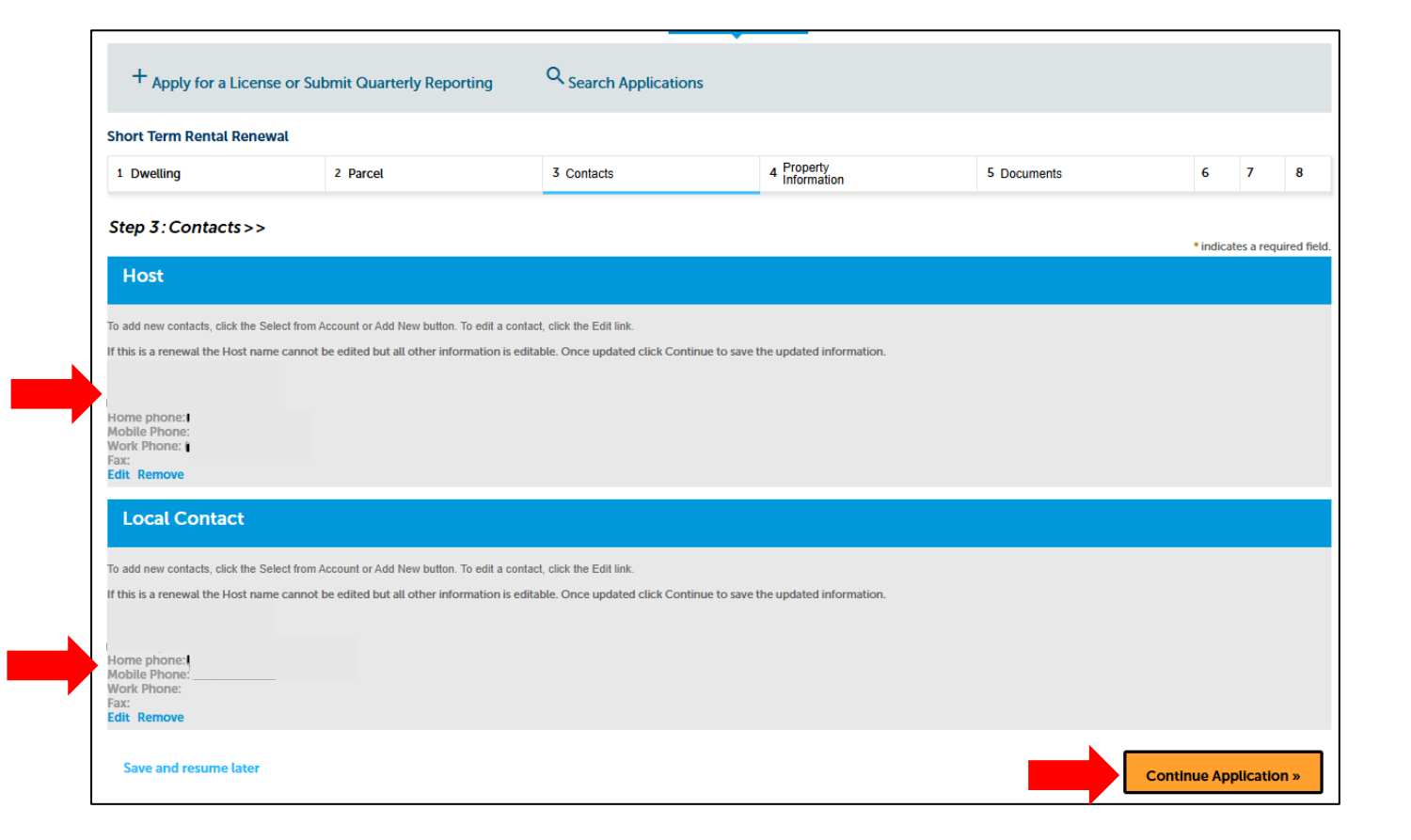

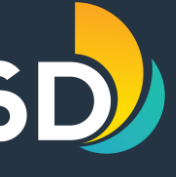

#### Short-Term Residential Occupancy Program STEP FOUR: Property Information

- Review that all the property information is correct.
- Only certain fields are editable on Step 4, such as the if the host is the owner and advertisement information.
- The other fields cannot be changed.

| Shor    | t Term Rental Renewal                     |                      |                           |             |           |           |             |
|---------|-------------------------------------------|----------------------|---------------------------|-------------|-----------|-----------|-------------|
| 1       | 2 Parcel                                  | 3 Contacts           | 4 Property<br>Information | 5 Documents | 6 Review  | 7         | 8           |
| Step    | • 4 : Property Information >              | >>                   |                           |             |           |           |             |
|         |                                           |                      |                           |             | * indicat | es a requ | ired field. |
| De      | etail Information                         |                      |                           |             |           |           |             |
| Prop    | erty Name                                 |                      |                           |             |           |           |             |
| exam    | ple: 'Smith Home','Main Street Loft' etc. |                      |                           |             |           |           |             |
|         |                                           |                      |                           |             |           |           |             |
| ST      | R Information                             |                      |                           |             |           |           |             |
| Prope   | erty Information                          |                      |                           |             |           |           |             |
| *Is ho  | ost the owner (property owner as def      | termined by the most | -                         |             |           |           |             |
| currei  | it records of the County Assessor's       | Onice)?:             | fes 🔘 No                  |             |           |           |             |
| * Num   | ber of bedrooms in dwelling unit:         |                      |                           |             |           |           |             |
| * Is th | is dwelling unit part of a multiple far   | mily property:       |                           |             |           |           |             |
| 15 01   | s awening and part of a malaple far       |                      | fes 🔵 No                  |             |           |           |             |
|         |                                           |                      |                           |             |           |           |             |
| WIDX    | number of guests.                         |                      |                           |             |           |           |             |
| * Tran  | sient Occupancy Tax Certificate #:        | 0.                   |                           |             |           |           |             |
| * Rent  | al Unit Business Tax #:                   | 0                    |                           |             |           |           |             |
| * Eetir | nated number of STPO rental days r        | DOF VORT             |                           |             |           |           |             |
| Loti    | nated number of STRO fental days (        | yor your.            |                           |             |           |           |             |
| * Lice  | nse Type (City use only):                 | 7 Tier               | 1 •                       |             |           |           |             |
| Comn    | nunity Planning Area:                     |                      |                           |             |           |           |             |
|         |                                           |                      |                           |             |           |           |             |

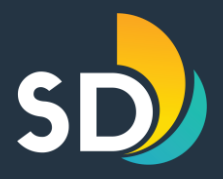

#### Short-Term Residential Occupancy Program STEP FOUR CONT: Advertisements

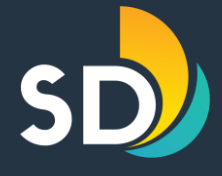

| Advertis                                         | sement Links                                                                |                 |         |                 |                  |
|--------------------------------------------------|-----------------------------------------------------------------------------|-----------------|---------|-----------------|------------------|
| ADVERTISEM<br>A valid Advertise<br>Showing 1-1 c | <b>MENTS</b><br>ment link is required to complete an Application or Renewal |                 |         |                 |                  |
|                                                  | Hosting Platform                                                            | Link to Listing | Host ID | Comment         |                  |
|                                                  | Airbnb                                                                      |                 | 12345   |                 | Actions <b>v</b> |
| Add a Row                                        | Edit Selected  Delete Selected                                              |                 |         |                 |                  |
| Save and r                                       | esume later                                                                 |                 |         | Continue Applic | ation »          |

 Click on the grayed out Add a Row for every platform that the dwelling unit is advertised on (required).

- Select the Hosting Platform, enter the Link to Listing, & Host ID- then click Submit
- Click Continue Application.

| ADVERTISEMENTS     |         |                         |          |
|--------------------|---------|-------------------------|----------|
| *Hosting Platform: |         | *Link to Listing:       | Host ID: |
| Hosting Platform   | •       | www.hostingplatform.com | 123456   |
| Comment:           |         |                         |          |
|                    |         |                         |          |
|                    |         |                         |          |
|                    |         |                         |          |
| 4                  | <i></i> |                         |          |
| Submit             |         |                         |          |

### Short-Term Residential Occupancy Program STEP FIVE: Uploading Documents

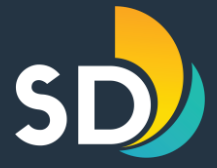

| ort Term Rental Renewal                                                                                                    |                                                                                          |                                                                                            |                                                                                |                                                                                         |                                  | File Upload                                   | ×                                                                                                    |
|----------------------------------------------------------------------------------------------------|------------------------------------------------------------------------------------------|--------------------------------------------------------------------------------------------|--------------------------------------------------------------------------------|-----------------------------------------------------------------------------------------|----------------------------------|-----------------------------------------------|----------------------------------------------------------------------------------------------------|
| 2 3 Contacts                                                                                                    | 4 Property<br>Information                                                                | 5 Documents                                                                                | 6 Review                                                                       | 7 Pay Fees                                                                              | 8                                | The maximum file size allowed is 200 MB.      |                                                                                                    |
| <b>5</b> : Documents >><br>are not the owner of the property, documental                                                          | tion showing that host has the legal right to                                            | occupy the dwelling unit and to allow short-te                                             | term residential occupancy must be attac                                       | shed. This may include a copy of a lease, etc.                                          | icates a required field.         | The only acceptable format for uploaded docur | nents is PDF                                                                                                 |
| achment                                                                                                    |                                                                                          |                                                                                            |                                                                                |                                                                                         |                                  |                                               | File Upload                                                                                                  |
| arterly Reporting, please attach any docu<br>plications and Renewals if you are not i<br>ied. This may include a copy of a lease, | imentation of STRO activity for the quar<br>the owner of the property, documenta<br>etc. | rter. With a Tier 3 or Tier 4 license, a host<br>ation showing that host has the legal rig | st is required to use the license a min<br>ght to occupy the dwelling unit and | imum of 90 days each year during the tern<br>I to allow short-term residential occupant | n of the license.<br>Icy must be |                                               | The maximum file size allowed is <b>200 MB</b> .<br>The only acceptable format for uploaded documents is PDF |
| aximum file size allowed is 200 MB.<br>Ily acceptable format for uploaded docume                                                  | ents is PDF                                                                              |                                                                                            |                                                                                |                                                                                         |                                  |                                               | RTO- Testing.pdf 100%                                                                                        |
| е Туре                                                                                                    | Size                                                                                     | Latest Update Action                                                                       | ion                                                                            |                                                                                         |                                  |                                               |                                                                                                    |
| icords found.                                                                                                    |                                                                                          |                                                                                            |                                                                                |                                                                                         |                                  | Continue Add                                  | Remov                                                                                                    |
| ave and resume later                                                                                                    |                                                                                          |                                                                                            |                                                                                | Continue Ap                                                                             | pplication »                     |                                               |                                                                                                    |
| • To uplo                                                                                                    | oad doc                                                                                  | uments,                                                                                    | , click o                                                                      | on the Ad                                                                               | d                                |                                               | Continue Add Re                                                                                              |

- To upload documents, click on the Add button.
- Documents that may need to be attached are:

✓ Right to Occupy

Note: A Right to Occupy document is required if the host is not the owner.

- Click on the Add button
- Choose the document from your PC
- Click on Continue

## Short-Term Residential Occupancy Program STEP SIX: Review

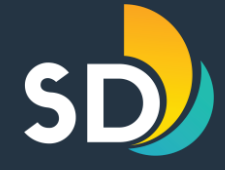

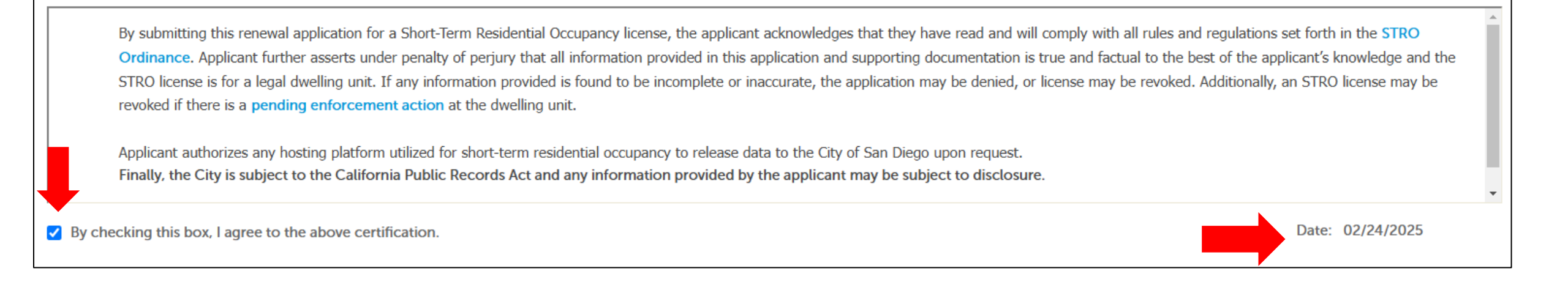

If the information entered is correct, scroll to the bottom of the screen and click the box that states, ✓ "By checking this box, I agree to the above certification" then click on the Continue Application button.

#### **Short-Term Residential Occupancy Program**

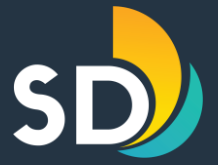

# How to Make a Payment

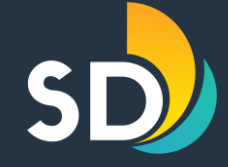

# As of March 1, 2025, City Council approved the STRO License and Application fees to the following:

| License | Application | License     |
|---------|-------------|-------------|
| Tier    | Fee         | Fee         |
| Tier 1  | \$ 33.00    | \$ 193.00   |
| Tier 2  | \$ 33.00    | \$ 284.00   |
| Tier 3  | \$ 41.00    | \$ 1,129.00 |
| Tier 4  | \$ 41.00    | \$ 1,129.00 |

- <u>All Licenses</u> will expire 2 years from the date of issuance.
  - For example: May 1<sup>st</sup>, 2023 April 30<sup>th</sup>, 2025
- Licenses will be renewed in accordance with the Ordinance.

Note: There is a third-party service fee per transaction of \$1.50 flat fee for ACH payments, 2.95% fee for credit card payments, and 2.95% fee for debit card payments. Payment for the application/license fee will show up on the credit card/bank statement as "CSD DSD ONLN PMT 13881".

### **Short-Term Residential Occupancy Program STEP SEVEN:** Pay Fees

#### Short Term Rental Renewal

| 1 2 3 4 Information 5 Documents 6 Review 7 Pay Pees 6 Submitted | 1 | 2 | 3 | 4 Property<br>Information | 5 Documents | 6 Review | 7 Pay Fees | 8 Submitted |
|-----------------------------------------------------------------|---|---|---|---------------------------|-------------|----------|------------|-------------|
|-----------------------------------------------------------------|---|---|---|---------------------------|-------------|----------|------------|-------------|

#### Step 7: Pay Fees

Listed below are the fees based upon the information you've entered. The following screen will display your total fees. NOTE: All application and license fees are non-refundable.

#### A 12 12 17

| Fees                   |                               | Qty.                                             | Amount                  |           |
|------------------------|-------------------------------|--------------------------------------------------|-------------------------|-----------|
| Tier 1 Application Fee |                               | 1                                                |                         |           |
| Tier 1 License Fee     |                               | 1                                                |                         |           |
| TOTAL FEES:            | Enter Payment                 | Review                                           | $\geq$                  | Thank You |
|                        | Retrieved Account Details     | 1                                                |                         |           |
|                        | Transaction ID:               | 1034841                                          |                         |           |
| Continue Application » | Email Address: *              | Remen                                            | nber my email address   |           |
|                        | Funding Source Details        |                                                  |                         |           |
|                        | Payment Method: *             |                                                  |                         | ]         |
|                        | - Select -                    |                                                  |                         | *         |
|                        | Payment Amount                |                                                  |                         |           |
|                        | Payment Amount:               | (Current Staten                                  | nent                    |           |
|                        | E C                           | alance Amount) This i<br>urrent Statement Balanc | s<br>e based            |           |
|                        | 0                             | n your statement                                 |                         |           |
|                        | Your Account will not be char | ged until the Payment                            | is confirmed on the nex | xt page   |
|                        | Continue                      |                                                  |                         |           |

When you get to step 7, click on Continue **Application** 

- Select the **Payment Method** 
  - ✓ Ex: Bank Account/ **Bank Card**
  - ✓ Enter all required information
- Select Continue

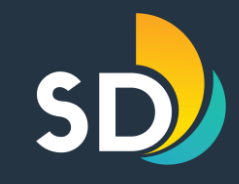

#### Short-Term Residential Occupancy Program Review Payment Details

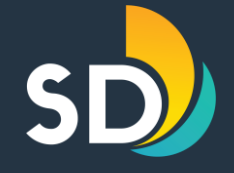

| Enter Payment |                                               | Review                                               | Th                                                                                                 | ank You                                                    |                                                                                                    |                                                                           |                                               |
|---------------|-----------------------------------------------|------------------------------------------------------|----------------------------------------------------------------------------------------------------|------------------------------------------------------------|----------------------------------------------------------------------------------------------------|---------------------------------------------------------------------------|-----------------------------------------------|
| Retri         | ieved Account Deta                            | ils                                                  |                                                                                                    | •                                                          | Click Continu                                                                                                    | e to review                                                               | payment                                       |
| Т             | Transaction ID:                               | 1034842                                              |                                                                                                    |                                                            |                                                                                                    |                                                                           |                                               |
| E             | Email Address: *                              | C Remember my en                                     | nail address                                                                                       |                                                            |                                                                                                    |                                                                           |                                               |
| <b>Fund</b>   | <b>ding Source Details</b><br>Payment Method: | Checking ending in                                   |                                                                                                    |                                                            |                                                                                                    |                                                                           | Once the application and                      |
|               |                                               | Edit   Change                                        | Enter Payment                                                                                      |                                                            | Review                                                                                                    | Thank You                                                                 | license fees are paid, the                    |
| Payn          | nent Date                                     |                                                      | Alm                                                                                                | ost Done                                                   |                                                                                                    |                                                                           | renewal license will be                       |
|               | 01/19/2024                                    |                                                      | Please                                                                                             | e review your p                                            | payment :                                                                                                    |                                                                           | sent to the Host,                             |
| Payn          | nent Amount                                   |                                                      | Accou                                                                                              | nt Details                                                 |                                                                                                    |                                                                           | including the STRO                            |
| P             | Payment Amount:                               | Current Statement<br>Balance Amount) This is         | Tr                                                                                                 | ansaction ID:                                              | 1034842                                                                                                    |                                                                           | license and Hesting                           |
|               |                                               | Current Statement Balance based<br>on your statement | Paym                                                                                               | ent Details                                                |                                                                                                    |                                                                           | Sidnada                                       |
|               |                                               |                                                      | Pa                                                                                                 | outing Number:                                             | Checking ending in                                                                                                    |                                                                           | Signage.                                      |
| Your A        | Account will not be ch                        | arged until the Payment is confin                    | Pa                                                                                                 | yment Date:                                                | 01/19/2024                                                                                                    |                                                                           |                                               |
| Con           | Cancel                                        |                                                      | Pa<br><b>Ti</b><br>To                                                                              | nyment Amount:<br>nird Party Servic<br>otal Amount:        | ce Fee:                                                                                                    |                                                                           | Note: Ensure to check the                     |
|               |                                               |                                                      | Two Transactions will appe<br>that will equal the total amo<br>By clicking <b>Confirm</b> to conf  | ar on your bank s<br>ount of the paym<br>irm your paymer   | statement, one for the payment amount and the or<br>nent.<br>nt, you authorize us to initiate a debit from the <b>Pay</b>                                   | ther for the third-party service fee<br>ment Method Account to make a     | spam and/or junk folder<br>to avoid delays in |
|               |                                               |                                                      | payment to the <b>Account</b> , as<br>the debit from your accoun<br>financial institution (and its | detailed above.<br>t will occur within<br>successors or as | The payment to your account will be made on the<br>in two business days of that date, but no earlier tha<br>ssigns), to process this debit to your account. | Payment Date detailed above, and<br>an that date. You also authorize your | receiving the email.                          |
|               |                                               |                                                      | Confirm Edit                                                                                       | Cancel                                                     |                                                                                                    |                                                                           | 15                                            |

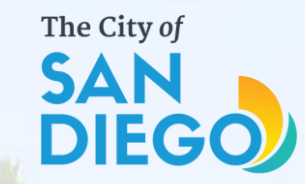

## Questions? Contact THE OFFICE OF THE CITY TREASURER Short-Term Residential Occupancy

## Email: stro@sandiego.gov Phone: 619-615-6120